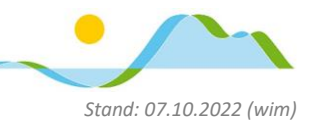

Liebe Eltern und Erziehungsberechtigte,

in dieser Anleitung möchten wir Ihnen zeigen, wie Sie mithilfe der App "Jamf Parent" auf Ihrem Smartphone, App-Sperren auf dem iPad Ihres Kindes einrichten können – als eine unter mehreren technischen Möglichkeiten (z.B. Einstellungen am Router).

In einem vertrauensvollen Miteinander erachten wir diese technischen Lösungen jedoch stets nur als "zweite Wahl". Bei Fragen zur Medienerziehung steht Ihnen Herr Wittmann und Frau Geitz als medienpädagogische Berater gerne zur Verfügung.

Installieren Sie zunächst die App "Jamf Parent" auf Ihrem Smartphone [hier im Beispiel wird ein Android-Smartphone verwendet].

Sie finden diese App im Play Store für Android Smartphones und im App Store für iPhones (und ggf. ihr iPad). Die App ist kostenlos.

| ÷                                                                                                    | Q :                                                                                                    |
|----------------------------------------------------------------------------------------------------|----------------------------------------------------------------------------------------------------|
| Jamf Parent                                                                                                    |                                                                                                    |
| Mehr als 5000 00 00 00 00 00 00 00 00 00 00 00 0                                                                                                    | hren ©                                                                                                    |
| Installieren                                                                                                    |                                                                                                    |
| An and the mathematical operation of the strength operation of the strength operation of the st | An an an an<br>an an an<br>an an an<br>an<br>an<br>an<br>an<br>an<br>an<br>an<br>an<br>an<br>an<br>an<br>an<br>a |
| Über diese App                                                                                                    | $\rightarrow$                                                                                                    |
| Verwalten Sie bequem die von Ihrer Schule auso<br>Geräte Ihrer Kinder.<br>Lernen                                                                                                    | gestellten                                                                                                    |
| Datensicherheit                                                                                                    | $\rightarrow$                                                                                                    |
| Was die Sicherheit angeht, solltest du nachvollz<br>wie Entwickler deine Daten erheben und weiterg<br>Die Datenschutz- und Sicherheitspraktiken kön<br>nach Verwendung, Region und Alter des Nutzer<br>variieren. Diese Informationen wurden vom Entw<br>zur Verfügung gestellt und können jederzeit von<br>geändert werden.                                                                                                    | tiehen,<br>geben.<br>nen je<br>s<br>vickler<br>i ihm                                                             |

Öffnen Sie anschließend die App und bestätigen Sie die Bedingungen bzw. stimmen Sie der Verwendung von Bluetooth, Kamera, etc. zu.

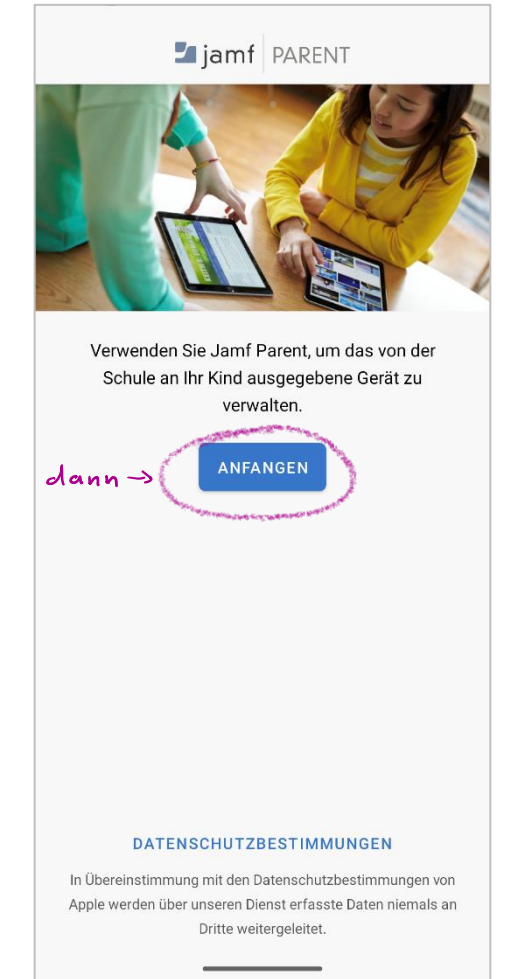

Öffnen Sie nun auf dem iPad Ihres Kindes die App "Schüler", die sich hinter diesem Icon bereits befindet. Diese ist bereits installiert.

In seltenen Fällen müssen Sie auch hier zunächst den Datenschutzbedingungen zustimmen und den Zugriff auf Standort, Bluetooth, etc. erlauben/zulassen.

| Datas als tabiansis and tas                                                                                                    |                                                                                                    |  |
|----------------------------------------------------------------------------------------------------|----------------------------------------------------------------------------------------------------|--|
| Datenschutzninweis zur App                                                                                                    | and the second second se |  |
| Das Mobile Device Management (MDM) wird von Jamf Student genutzt, um von Ihrer Sch<br>ausgegebene Geräte zu verwalten und Aufgaben darauf auszuführen. Dazu gehören z. B.<br>nach Software-Updates und installierten Apps. | Zurück Berechtigungen für Bluetooth Fortfahren                                                                                                    |  |
| Die über diese App erfassten Daten werden vom MDM-Anbieter Ihrer Schule verwendet, u<br>Benutzererlebnis zu verbessern. Der MDM-Anbieter hat keinen Zugriff auf Informationen,<br>anderen Apps speichern.                  | •                                                                                                    |  |
| Weitere Informationen zur Verwendung Ihrer Daten finden Sie in unserer Datenschutzerklä                                                                                                    |                                                                                                    |  |
| Apple Richtlinie                                                                                                    | Berechtigungen für Bluetooth                                                                                                    |  |
| In Übereinstimmung mit den Datenschutzbestimmungen von Apple werden über unseren<br>erfasste Daten niemals an Dritte weitergeleitet.                                                                                       | Die App benötigt Zugriff auf die Bluetooth-Funktion, damit benutzerdefinierte Klassen (spontan)<br>erstellt werden können. Die App kann bereits auf die Bluetooth-Funktion zugreifen. Tippen Sie auf                                                                                                    |  |
| Erhobene Daten                                                                                                    | 'Fortfahren'.                                                                                                    |  |
| Allgemeine Bestandsinformationen über das Gerät werden von der MDM-Lösung erhoben<br>Schule zur Verwaltung von Geräten verwendet, und können von Ihren IT-Administratoren e<br>werden.                                     |                                                                                                    |  |
| Die folgenden Informationen werden von der MDM-Lösung Ihrer Schule erhoben:                                                                                                    |                                                                                                    |  |
| Betriebssystem:                                                                                                    |                                                                                                    |  |
| • Typ                                                                                                    |                                                                                                    |  |
| Jailbreak-Status Kennel Varian                                                                                                    |                                                                                                    |  |
| Certit                                                                                                    |                                                                                                    |  |
| • Modell                                                                                                    |                                                                                                    |  |
|                                                                                                    |                                                                                                    |  |

Tippen Sie in der App direkt auf den Kopf neben dem Text "Schüler"...

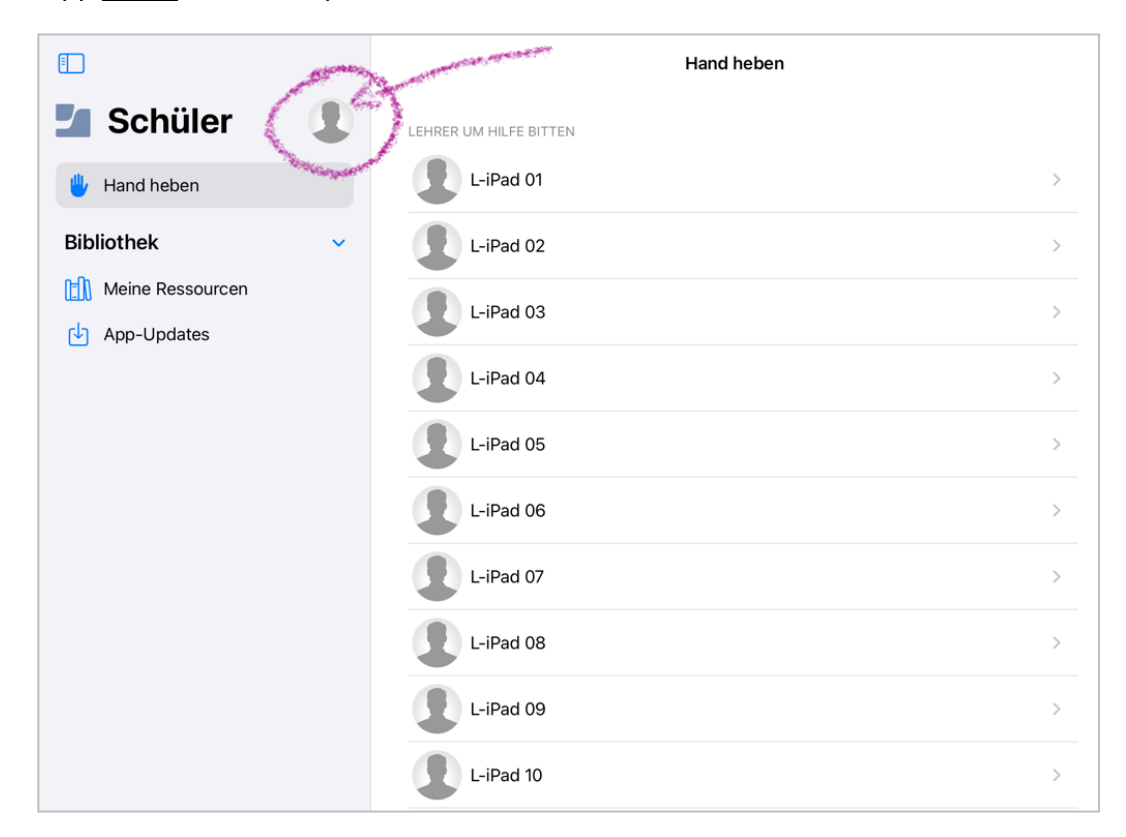

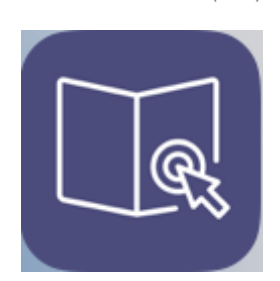

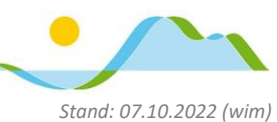

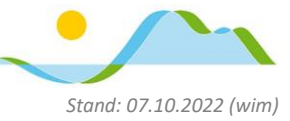

... und dann auf "Elternteil autorisieren".

| × Einstellungen               |                                                                                                    |  |  |
|-------------------------------|----------------------------------------------------------------------------------------------------|--|--|
|                               |                                                                                                    |  |  |
| Schülertestgerät              |                                                                                                    |  |  |
|                               | and the second second                                                                                            |  |  |
| ELTERNTEIL                    | and the second second second second second second second second second second second second second second second |  |  |
| Elternteil autorisieren       | MC -                                                                                                    |  |  |
|                               |                                                                                                    |  |  |
|                               |                                                                                                    |  |  |
|                               |                                                                                                    |  |  |
| SUPPORT                       |                                                                                                    |  |  |
| Support-Dokumente             | Ø >                                                                                                    |  |  |
|                               |                                                                                                    |  |  |
| DATENSCHUTZ                   |                                                                                                    |  |  |
| Haftungsausschluss in Bezug a | auf B                                                                                                    |  |  |
| Datenschutzbestimmungen       | Ø >                                                                                                    |  |  |
|                               |                                                                                                    |  |  |
| INFO ZUR SCHULE               |                                                                                                    |  |  |
| ~ · · · ~ ~ ·                 |                                                                                                    |  |  |

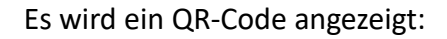

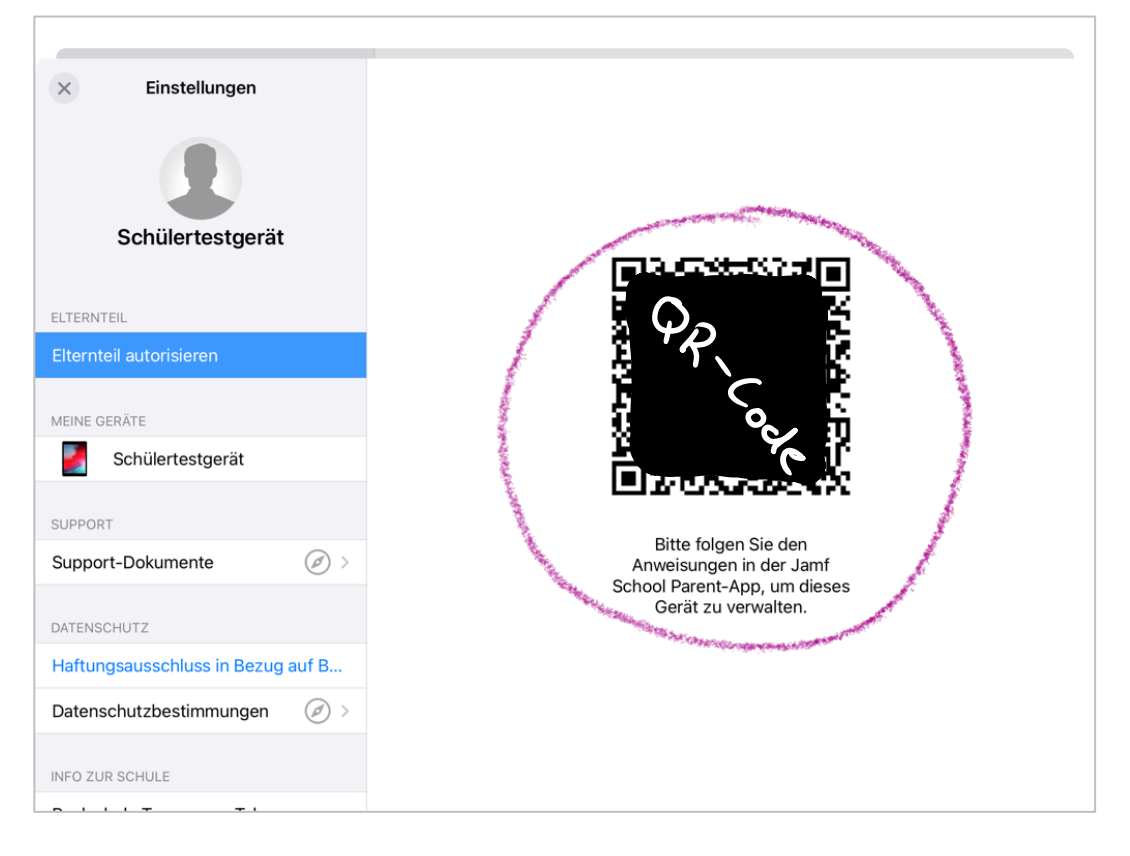

Stand: 07.10.2022 (wim)

#### Tippen Sie nun an Ihrem Smartphone auf "QR-Code scannen"...

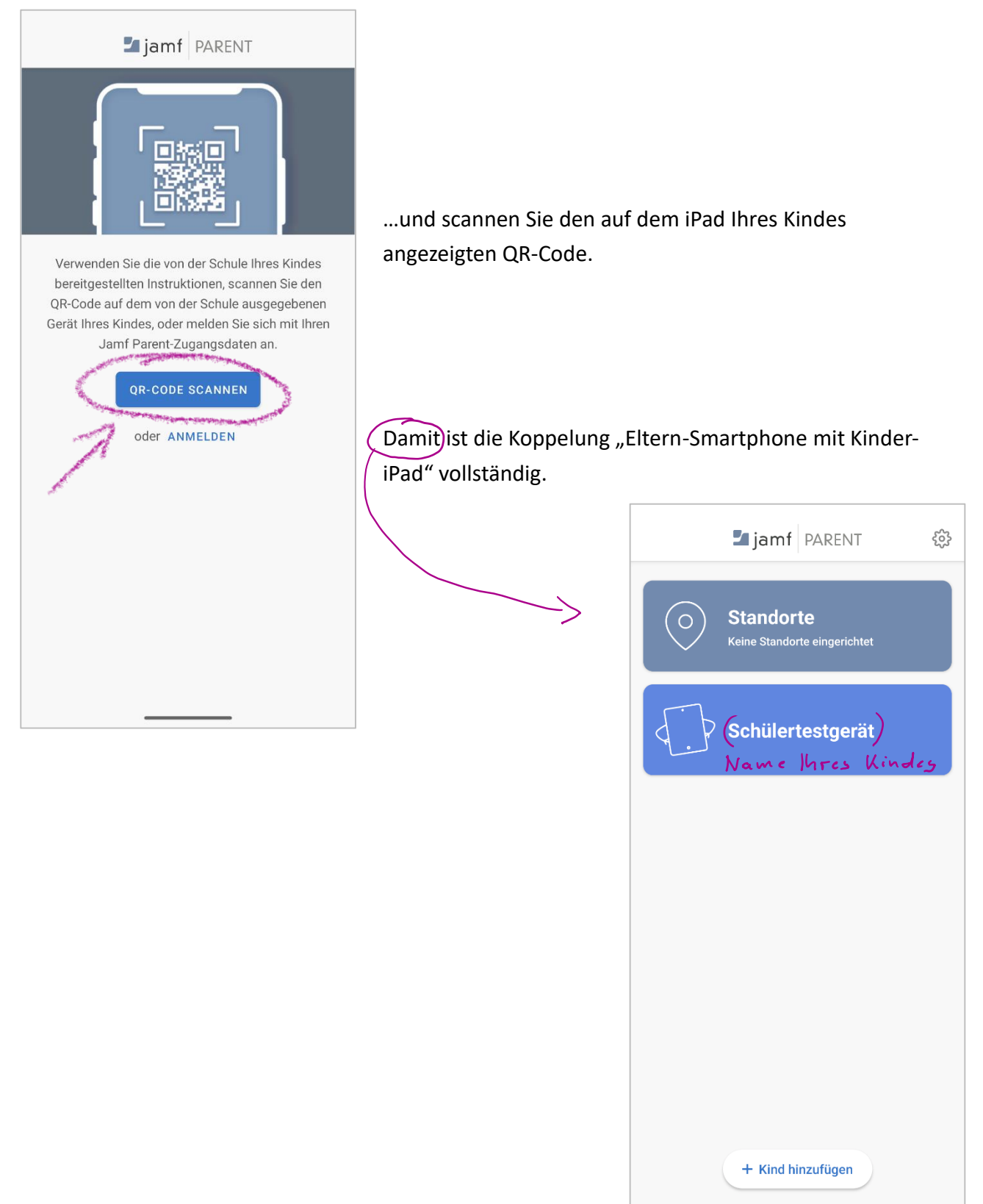

Sie können nun z.B. App-Sperren für das iPad ihres Kindes an Ihrem Smartphone einrichten.

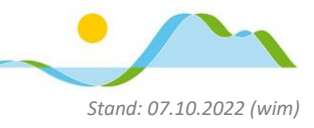

#### Einrichten von App-Sperren mithilfe der App Jamf Schüler/Jamf Parent

#### Hinweise:

 Mit dem Begriff "Einschränkungen" oder "Eingeschränkte Apps" ist hier gemeint, dass genau diese Apps verwendet werden dürfen, alle anderen nicht. Wird beispielsweise eine "Einschränkung" auf die App "Safari" angewendet, bedeutet das, dass NUR Safari verwendet werden kann und keine weiteren Apps.
(Die Übergetzung aus dem Englischen ist bier m. E. ungl
 ücklich gew
 ählt.)

(Die Übersetzung aus dem Englischen ist hier m. E. unglücklich gewählt.)

- Die App "Edge" ist wie die App "Safari" ein Browser, also ein Zugang zum Internet. Edge ist schulischerseits auf dem iPad Ihres Kindes vorinstalliert.
- Die beiden installierten Browser "Safari" und "Edge" zu sperren ist nicht gleichbedeutend mit "Internetsperre"; Ihr Kind kann z.B. weiterhin über Teams mit Mitschüler:innen chatten.
- Zur Ersteinrichtung und zum Anlegen der Regeln müssen Ihr Smartphone und das iPad ihres Kindes mit dem Internet verbunden sein.

Die App Jamf Parent bietet unzählige spezifische Möglichkeiten das iPad Ihres Kindes im Funktionsumfang einzuschränken. Nachfolgend ist im Sinne <u>eines</u> Beispiels aufgezeigt, wie Sie die beiden schulischerseits installierten Internetbrowser "Safari" und "Edge" zeitlich begrenzt sperren können (i.S. von nicht verfügbar machen).

Digitale Schule der Zukunft

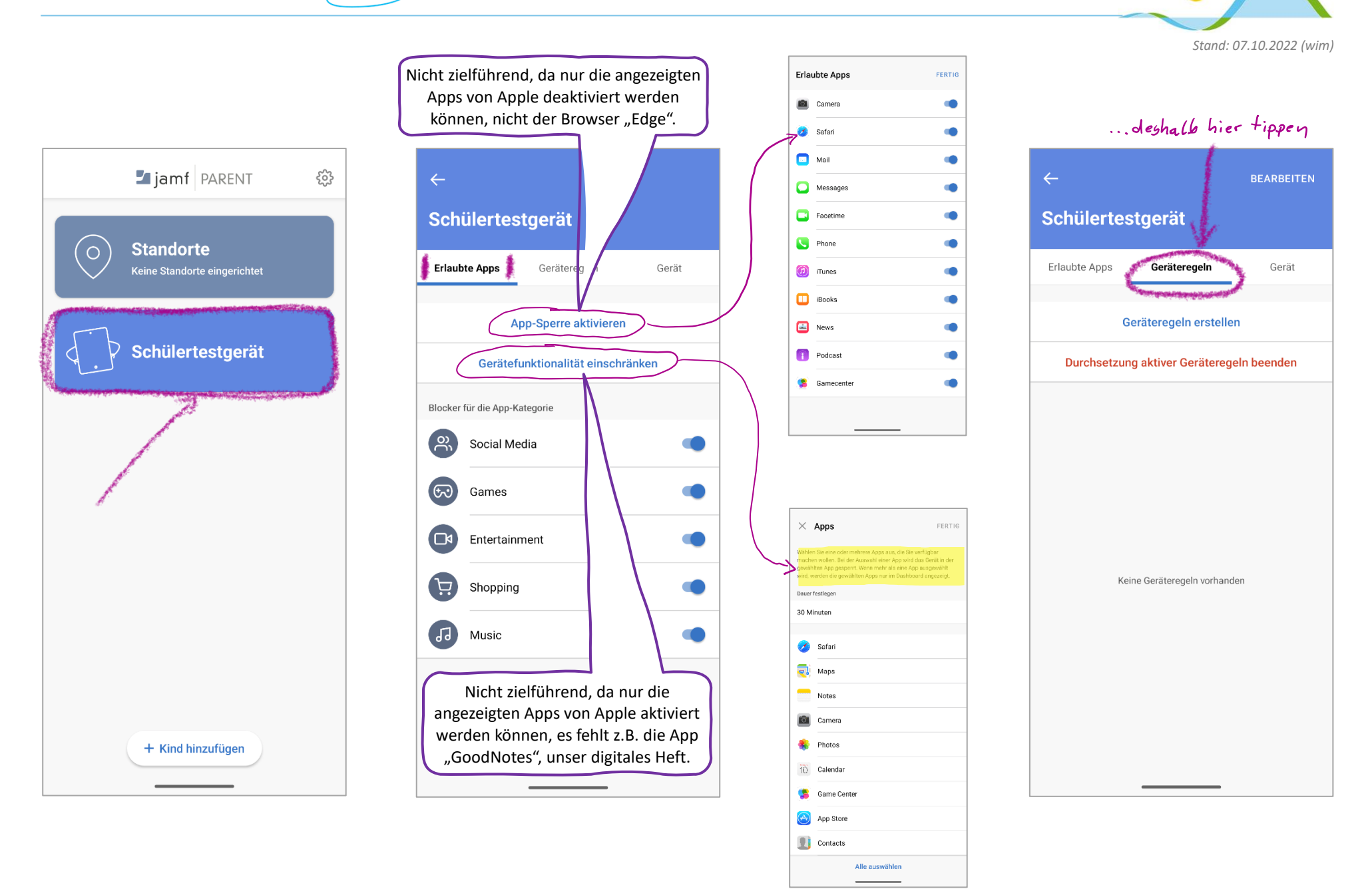

Digitale Schule der Zukunft

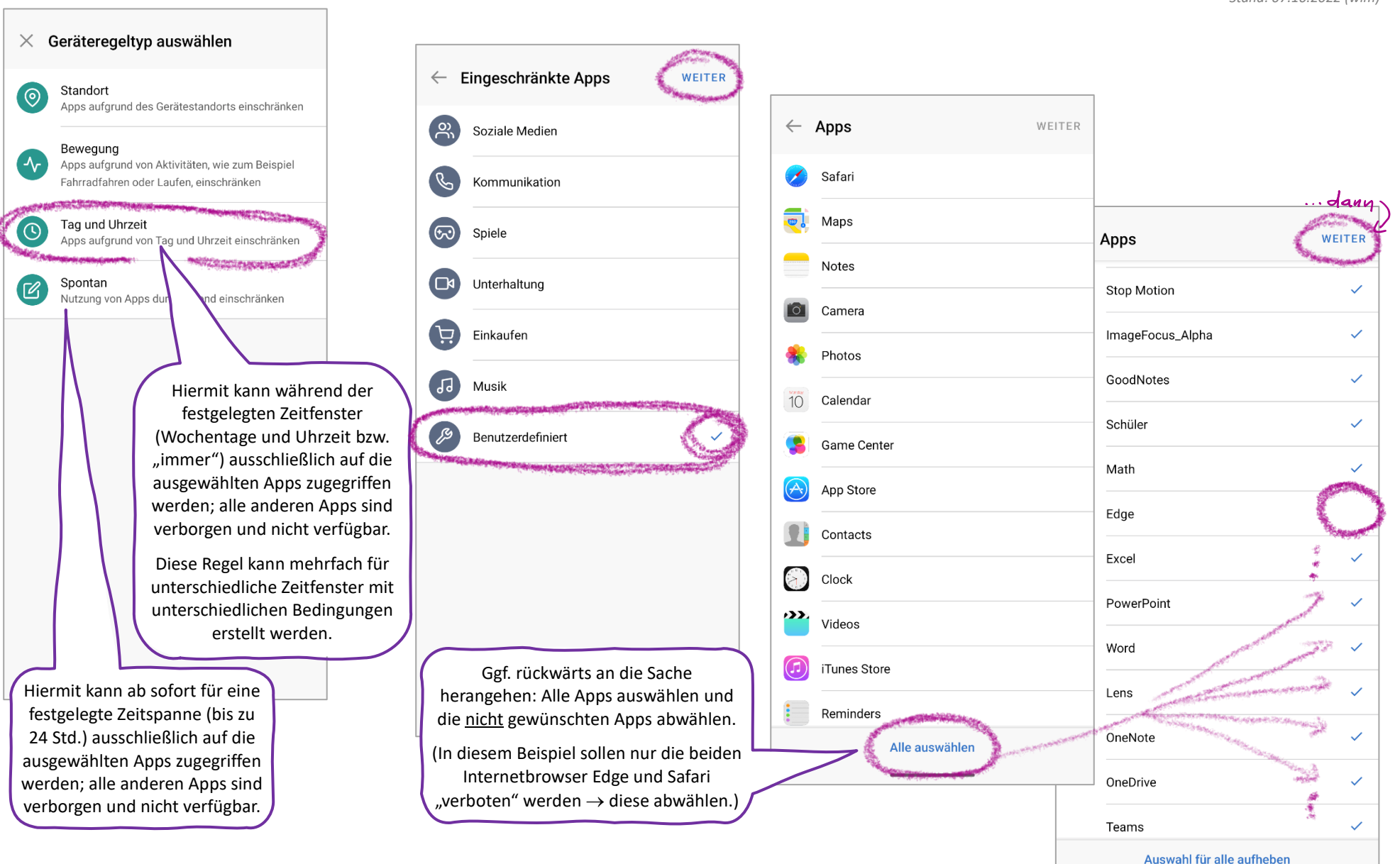

Stand: 07.10.2022 (wim)

Digitale Schule der Zukunft

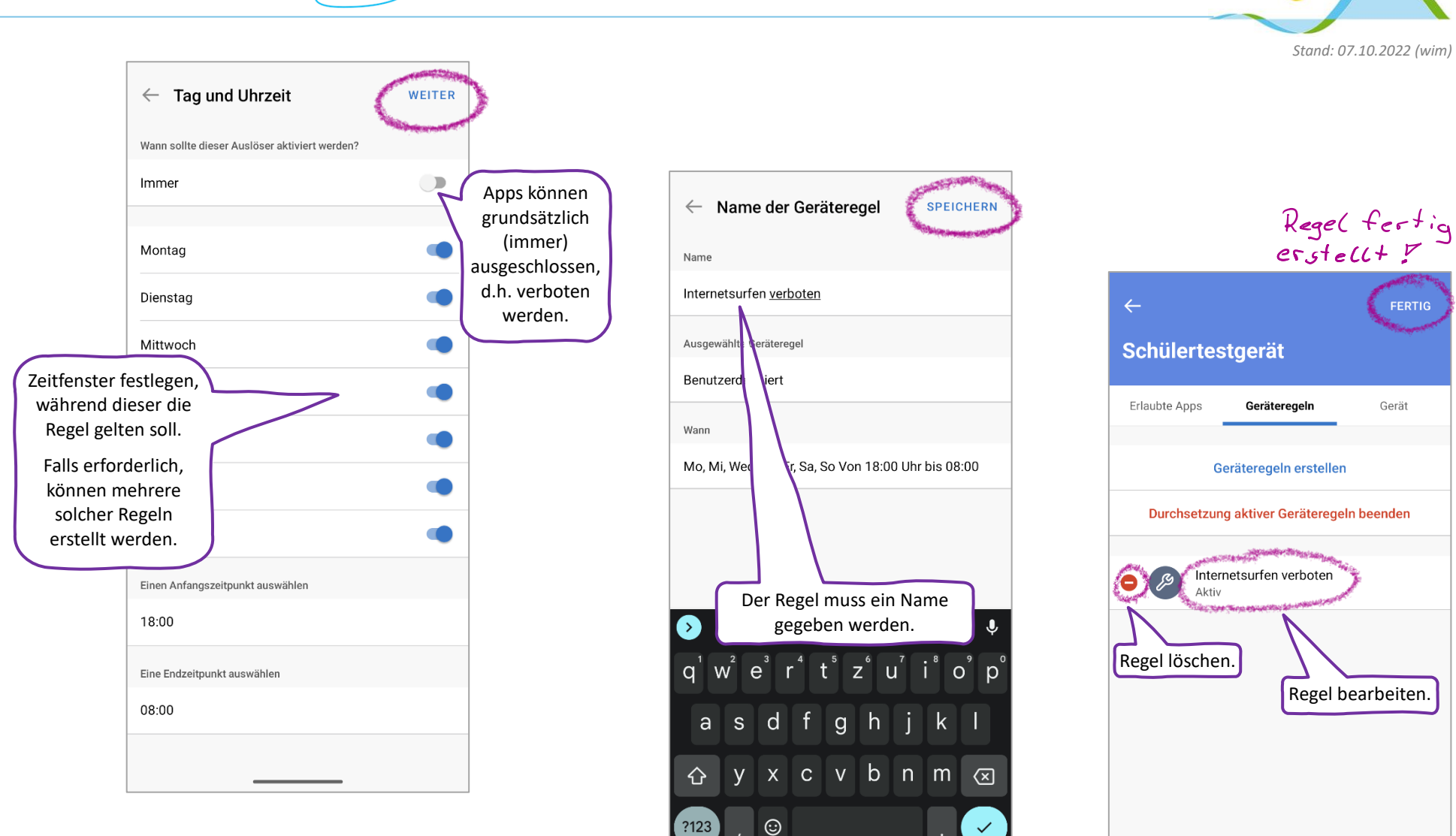

 $\checkmark$ 

Gerät

Digitale Schule der Zukunft

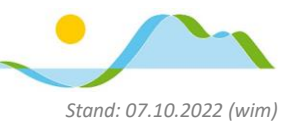

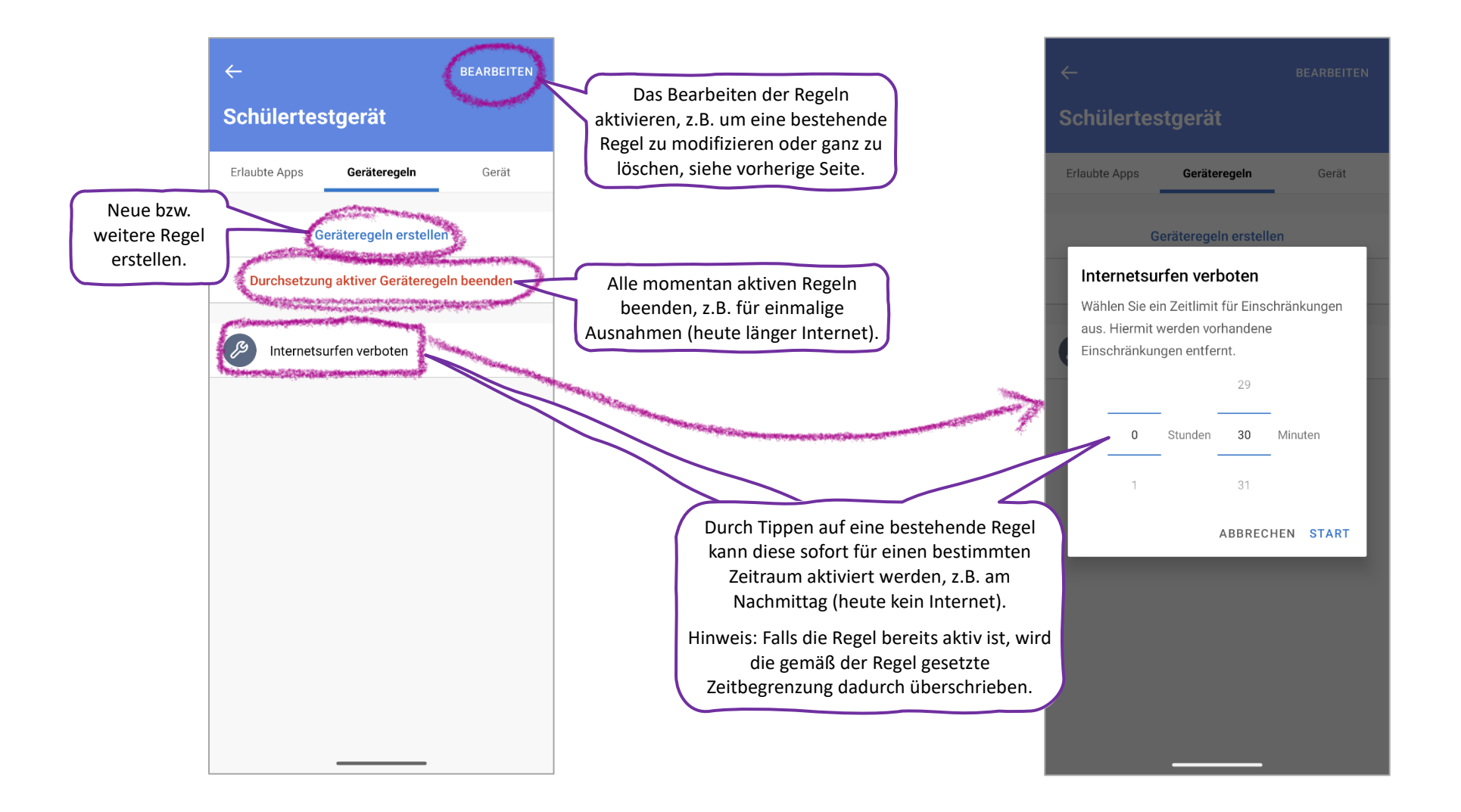